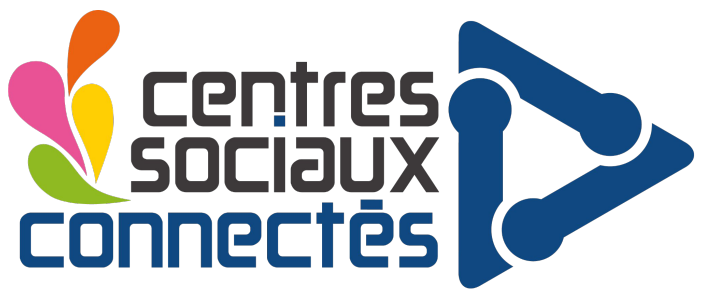

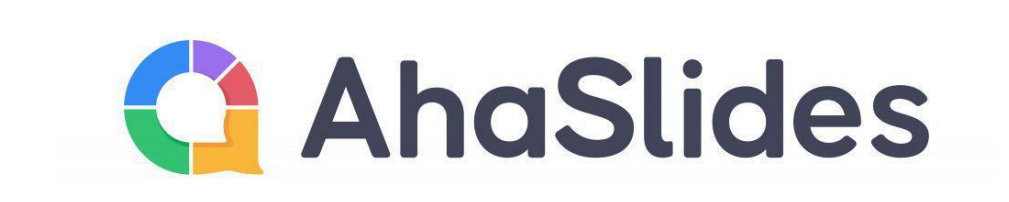

### Nord Pas-de-Calais

## Création en ligne de quiz interactifs / sondages / questions réponses / présentation etc...

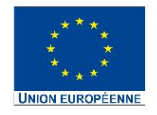

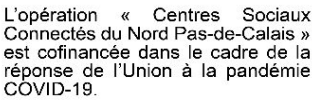

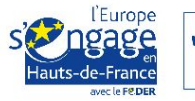

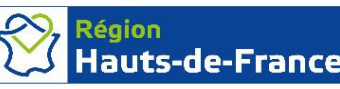

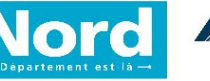

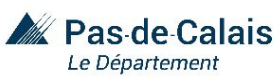

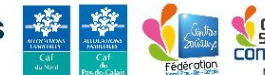

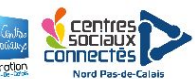

## C'est quoi Ahaslides ?

## Ahaslides est une plateforme qui permet, entre autre, de créer et diffuser facilement des QCM interactifs <u>en direct</u> à l'aide de téléphones portables, tablettes ou ordinateurs.

Le site permet également l'ajout de sondages, de graphiques en direct, de quiz amusants et de sessions de questions-réponses à toutes vos présentations. Une alternative crédible et plus complet à un outil comme Kahoot ou Genially.

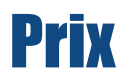

## Ahaslides existe en version gratuite mais limitée qui propose de créer des quiz jusqu'à un maximum de 7 participants en direct avec un nombre de questions illimitées.

## Toutefois le site propose différentes formules payante avec plus de fonctionnalités que vous pouvez retrouver <u>ici</u>

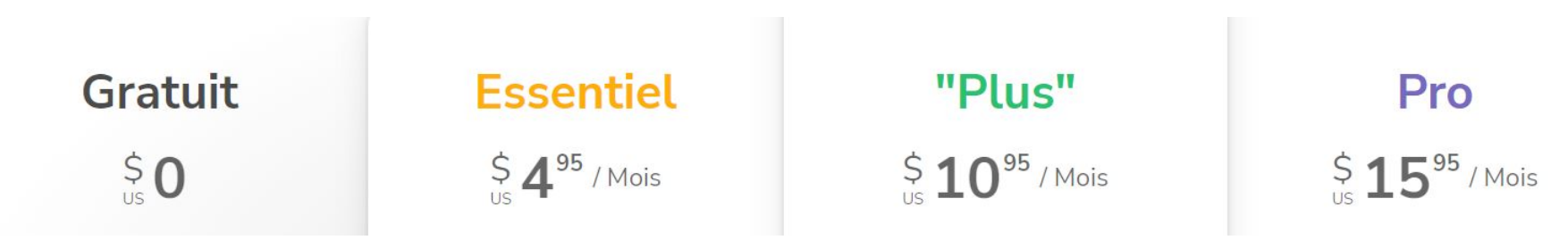

### I. Création d'un compte.

## Avant de concevoir votre quiz commencez par vous créer un compte gratuitement afin de sauvegarder vos quizs et les partager plus facilement.

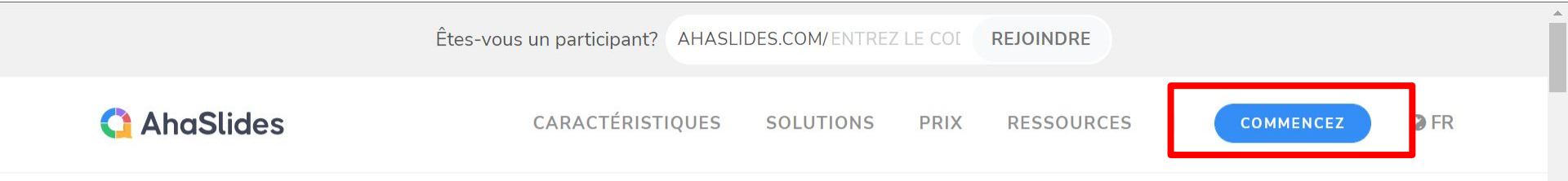

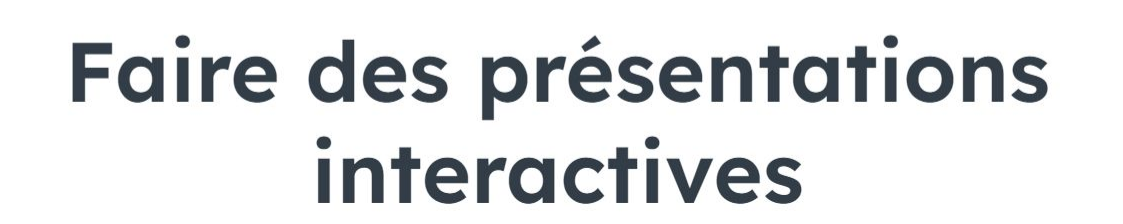

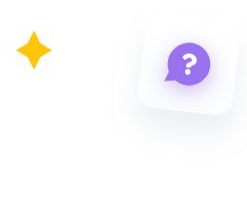

- -

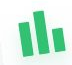

5

### II. Création d'une nouvelle présentation

## Sur la page d'accueil cliquez sur le bouton "Your presentations" puis créez une nouvelle présentation en sélectionnant le bouton "New".

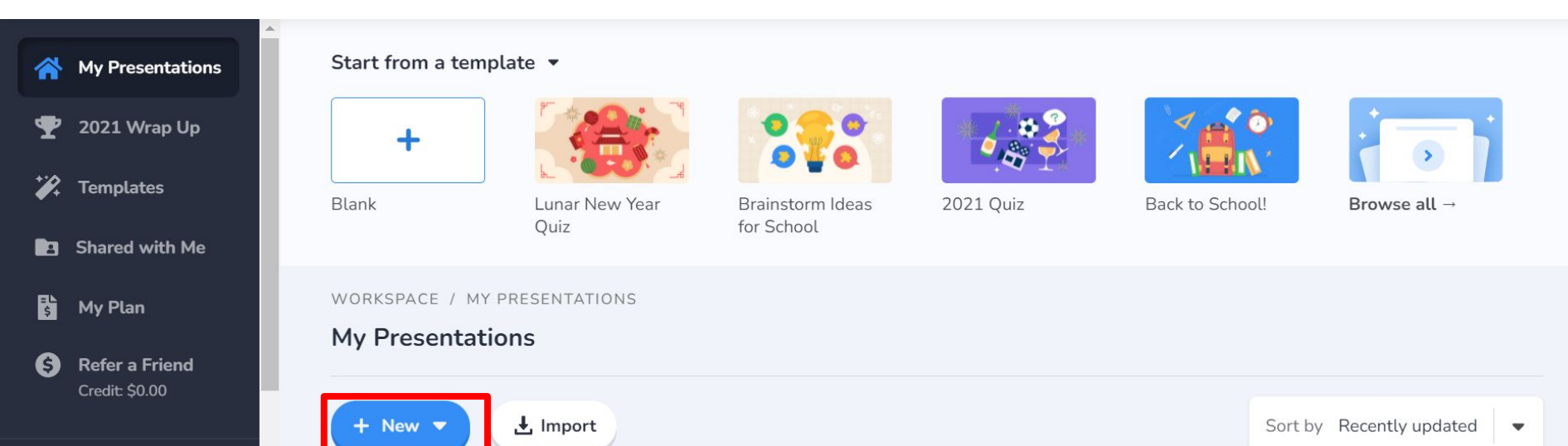

# Nommez votre présentation et un code d'accès facultatif pour vos participants, puis sélectionnez "Create Presentation"

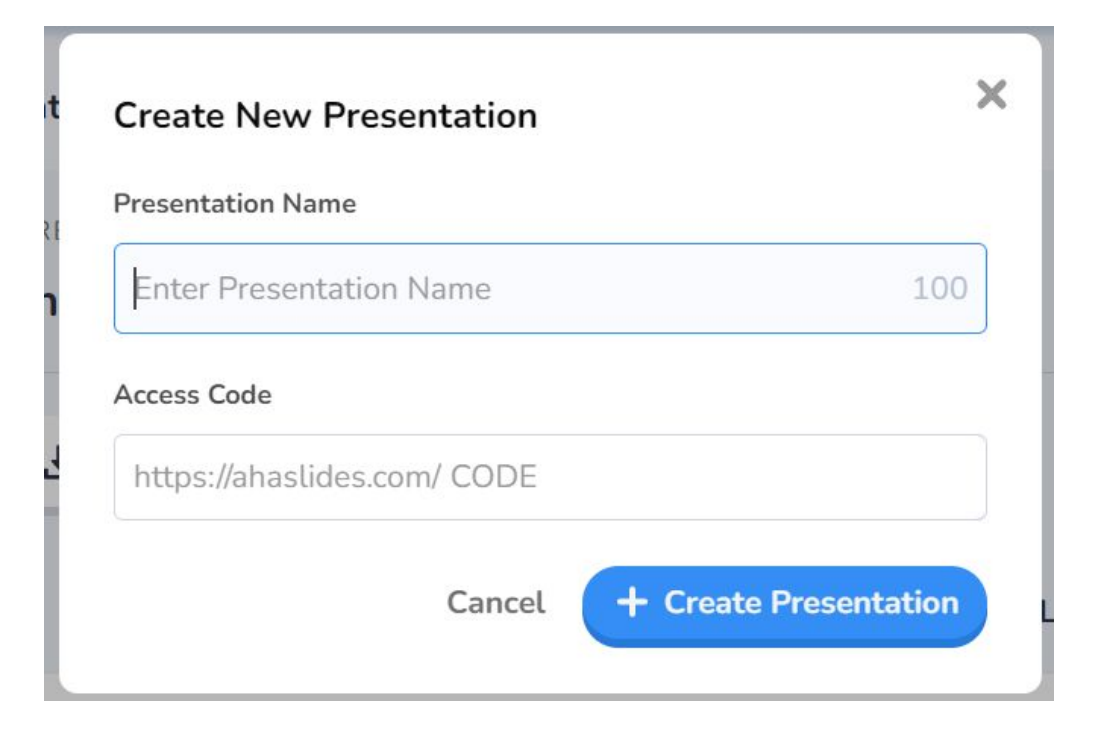

#### III. Interface de Ahaslides **Bouton pour commencer la** présentation de votre quiz Inviter d'autres personnes à modifier votre présentation Settings B Results My new presentation 🖉 💿 In Share 🕜 Help Saved \* Invite + New Slide 🛃 Import Type Audio Tableau d'édition La slide que vous Question type 🚱 modifiez 2 Ė ъЦĽ Multiple Choice Image Choice **Open Ended** Choose a slide type to begin ? 0&A Word Cloud Scales Brainstorm You can host up to 7 live participants. Need more? Upgrade from just \$2.95. Quiz and games Participant view ..... Pick Image Pick Answer Type Answ Pour voir le rendu de votre présentation sur téléphone **...** Grid View

### IV. Tableau d'édition et configuration de l'outil

Dans le tableau d'édition sur le côté droit, vous pouvez voir qu'il existe 4 onglets différents :

- **"Type**"
  - Pour choisir la catégorie de votre slide ( questions, quiz ou contenu)
- "Content"
  - Le contenu de votre slide.
- "Customise"
  - Pour customiser l'apparence de votre présentation.
- "Audio"
  - Pour paramétrer les pistes audio de votre quiz (disponible uniquement dans le version payante)

Pour créer et configurer vos quizs vous pouvez vous reporter aux tutos écrits proposés par la plateforme <u>ici</u> ou en vidéo <u>ici</u>

### V. Partager votre quiz

Vous pouvez partager votre quiz dans l'onglet "Share" en haut à droite de plusieurs façons :

- Envoyer le lien court que vous pouvez personnaliser.
- Envoyer un lien permanent plus long et non modifiable
- Télécharger et envoyer un QR code à scanner par le public
- Ou un lien permettant de voir votre présentation et la copier (sans les réponses du public) sur son propre compte.

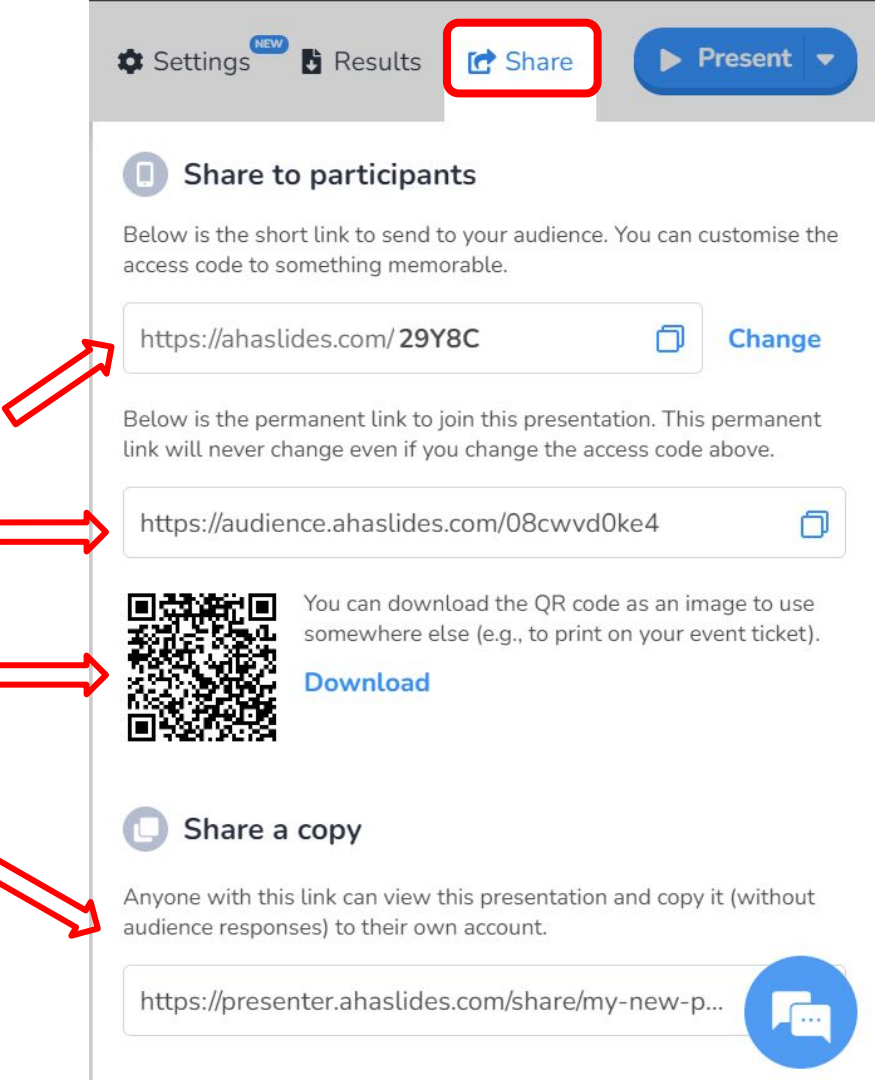

## VI. Un jeu de quiz en ligne d'AhaSlides comporte 3 étapes:

- 1. Le lobby
  - a. Le lobby apparaît au début du quiz. C'est là que vos participants se rejoignent, choisissent un avatar et entrent leurs surnoms.
- 2. Le Quiz
  - a. Une fois que vous avez commencé le jeu, les participants essaient de répondre aux questions et s'affrontent pour gagner des points dans le classement.
- 3. Le classement
  - a. Vous pouvez décider d'afficher à n'importe quel moment de votre partie un classement qui affichera le score de chaque joueur.

Lorsque vous êtes prêt à démarrer votre quiz en ligne, sélectionnez le bouton "Present" dans le coin supérieur droit.

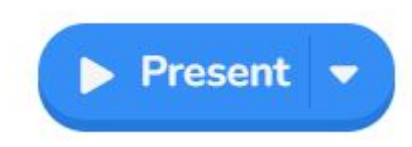

### VII. Jouer au quiz en ligne sur AhaSlides

# Vous pouvez vous reporter aux tutos écrits proposés par la plateforme <u>ici</u>.

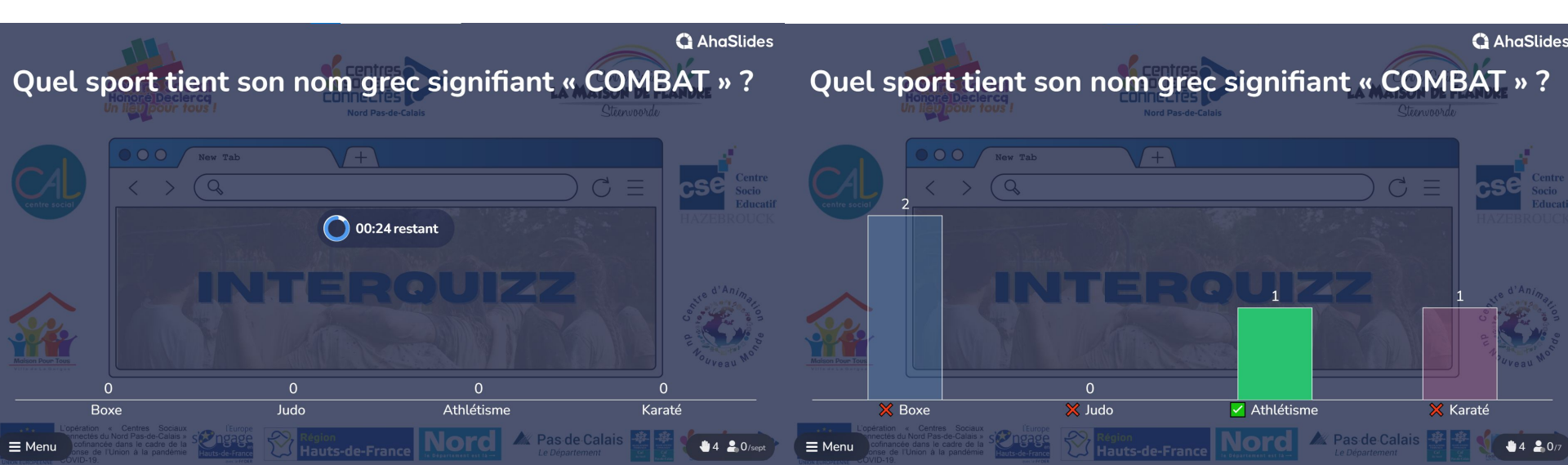

### VIII. Testez vous même !

Si vous souhaitez tester un exemple de quiz :

- 1. Créer un compte
- 2. Dupliquer <u>ce quiz</u> dans votre espace perso
- 3. Scanner ensuite le QR code affiché dans l'espace "share"
- 4. Lancer le Quiz en tant que modérateur.

### Waiting for players to join.. 21 players

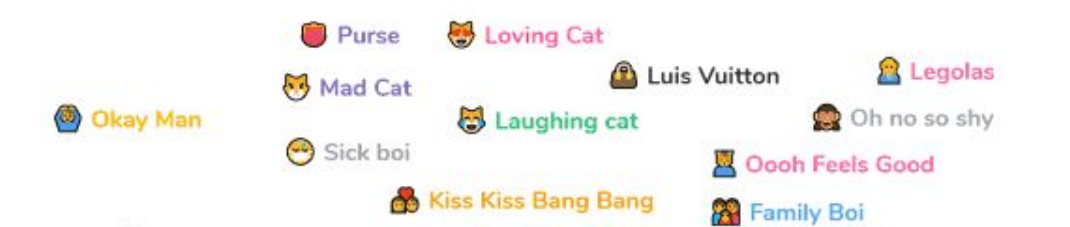

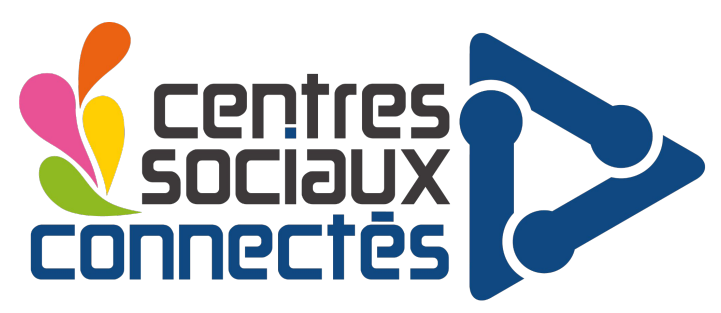

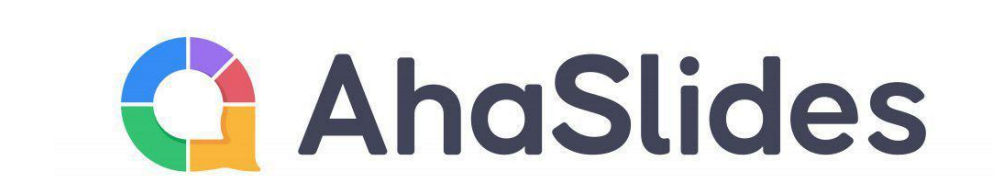

### Nord Pas-de-Calais

## Merci pour votre attention

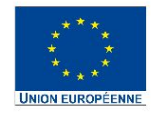

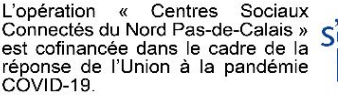

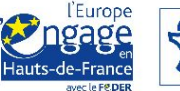

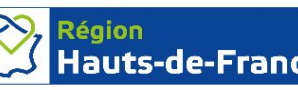

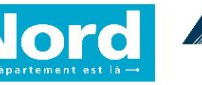

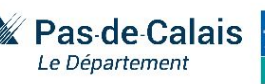

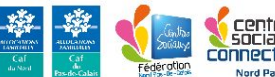